# วิธีการลงทะเบียนห้องปฏิบัติการ มหาวิทยาลัยสงขลานครินทร์

**ESPReL** 

## เข้าหน้าเว็บ http://esprel.labsafety.nrct.go.th/home.asp

#### esprel.labsafety.nrct.go.th/home.asp

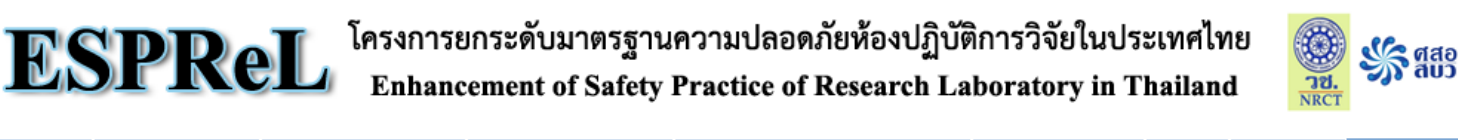

| หน้าแรก    | แนะนำโครงการ           | ESPReL Checklist      | ข้อมูลห้องปฏิบัติการ     | คำอธิบายการกรอก Checklist | เอกสารเผยแพร่  | ดิดด่อ | ถาม-ตอบ             |                             |
|------------|------------------------|-----------------------|--------------------------|---------------------------|----------------|--------|---------------------|-----------------------------|
| ประก       | <b>่าศี!!</b> ดาวน์โหล | ด เอกสารการประชุม วัน | ที่ 2 มิถุนายน 2557 ได้เ | า่นี                      |                |        |                     |                             |
| ทะเบียนผู้ | ່ໃช້ (username):       |                       | รหัสผ่าน:                | 🦳 🗌 จำส                   | เถานะ เข้าระบบ |        | 🎽 สงทะแ<br>? ลืมรศั | <mark>บียน</mark><br>สีผ่าน |

<sup>™</sup> โครงการยกระดับมาตรฐานความปลอดภัยห้องปฏิบัติการวิจัยในประเทศไทย ″ เป็นโครงการที่มีวัตถุประสงค์เพื่อพัฒนาและเสนอแนวปฏิบัติในการยก ระดับมาตรฐานคุณภาพความปลอดภัยห้องปฏิบัติการวิจัยในประเทศไทย เพื่อใช้เป็นแนวทางในการกำหนดนโยบายของสำนักงานคณะกรรมการวิจัยแห่งชาติ ดำเนินงานโดยศูนย์ความ เป็นเลิศด้านการจัดการสารและของเสียอันตราย จุฬาลงกรณ์มหาวิทยาลัย รับเป็นที่ปรึกษาโครงการระยะเวลา 1 ปี (31 พฤษภาคม 2554 - 31 พฤษภาคม 2555) แนวคิดการดำเนินงาน ใช้กระบวนการวิจัยอย่างมีส่วนร่วม ด้วยการสร้างภาคีของหน่วยงานและห้องปฏิบัติการนำร่อง เพื่อร่วมมือกันรวบรวมและวิเคราะห์ข้อมูลฐานความรู้ และจัดท่า "ร่างแนวปฏิบัติห้องปฏิบัติการนำร่อง เพื่อร่วมมือกันรวบรวมและวิเคราะห์ขอมูลฐานความรู้ และจัดท่า "ร่างแนวปฏิบัติห้องปฏิบัติการนำร่อง เพื่อร่วมมือที่ให้ และข้อเพื่อในดารดำเนินงาน ใช้กระบวนการวิจัยอย่างมีส่วนร่วม ด้วยการสร้างภาคีของหน่วยงานและห้องปฏิบัติการนำร่อง เพื่อร่วมมือกันรวบรวมและวิเคราะห์ขอมูลฐานความรู้ และจัดท่า "ร่างแนวปฏิบัติห้องปฏิบัติการนำร่อง ที่อร่วมมือที่ในรูปธรรม คือ ห้องปฏิบัติการดำเนินงานวิจัยโดยมีแนวปฏิบัติห้องปฏิบัติการวิจัยที่ดี และขับเคลื่อนให้เกิดเป็นนโยบายสาธารณะเรื่องมาดรฐานความปลอดภัยของห้องปฏิบัติการวิจัย

ในการดำเนินงานโครงการนี้ มีแผนการดำเนินงานตามรายละเอียดที่เสนอไว้ในเมนู แนะนำโครงการ ซึ่งมีแผนการดำเนินงงานเป็น 3 ระยะ รวม 5 ปี ในระยะที่ 1 เป็นการสร้าง ภาคีห้องปฏิบัติการนำร่อง และพัฒนาแนวปฏิบัติ ซึ่งมี 4 ขั้นตอน

ขั้นตอนที่ 1 ประกอบด้วยการจัดทำกรอบคิดแนวปฏิบัติฯ กลาง

้ชั้<mark>นดอนที่ 2</mark> เป็นการจัดทำแนวปฏิบัติฯ และดัชนีชี้วัด (Checklist) ซึ่งมีรายละเอียดดามที่ปรากฏในเมนู ESPReL Checklist และเมนู คำอ<del>ธิบายการกรอก Checklist</del>

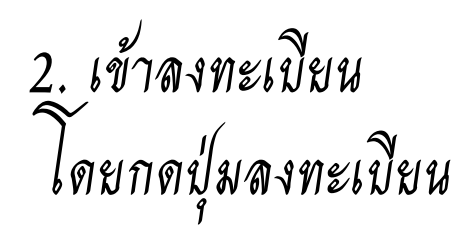

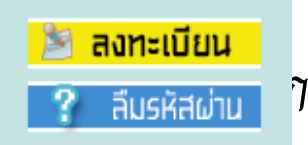

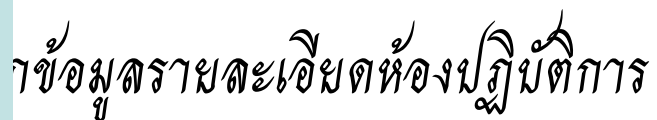

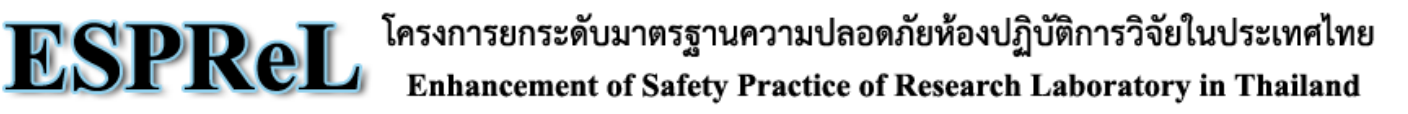

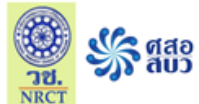

| หน้าแรก    | แนะนำโครงการ        | ESPReL Checklist       | ข้อมูลห้องปฏิบัติการ     | คำอธิบายการกรอก Checklist | เอกสารเผยแพร่       | ติดต่อ | ถาม-ตอบ             |                             |
|------------|---------------------|------------------------|--------------------------|---------------------------|---------------------|--------|---------------------|-----------------------------|
| ประก       | <b>าศ!!</b> ดาวนโหล | เด เอกสารการประชุม วัน | ที่ 2 มิถุนายน 2557 ได้เ | រជ                        |                     |        |                     |                             |
| ทะเบียนผู้ | ໃช້ (username):     |                        | รหัสผ่าน:                | 🗌 จำสถ                    | านะ <u>เข้าระบบ</u> | (      | 🎽 สงทะเ<br>? ลืมรศั | <mark>บียน</mark><br>สสผ่าน |

<sup>™</sup> โครงการยกระดับมาตรฐานความปลอดภัยห้องปฏิบัติการวิจัยในประเทศไทย ″ัเป็นโครงการที่มีวัตถุประสงค์เพื่อพัฒนาและเสนอแนวปฏิบัติในการยก ระดับมาตรฐานคุณภาพความปลอดภัยห้องปฏิบัติการวิจัยในประเทศไทย เพื่อใช้เป็นแนวทางในการกำหนดนโยบายของส่านักงานคณะกรรมการวิจัยแห่งชาติ ดำเนินงานโดยศูนย์ความ เป็นเลิศด้านการจัดการสารและของเสียอันตราย จุฬาลงกรณ์มหาวิทยาลัย รับเป็นที่ปรึกษาโครงการระยะเวลา 1 ปี (31 พฤษภาคม 2554 - 31 พฤษภาคม 2555) แนวคิดการดำเนินงาน ใช้กระบวนการวิจัยอย่างมีส่วนร่วม ด้วยการสร้างภาคีของหน่วยงานและห้องปฏิบัติการนำร่อง เพื่อร่วมมือกันรวบรวมและวิเคราะห์ข้อมูลฐานความรู้ และจัดท่า "ร่างแนวปฏิบัติห้องปฏิบัติการวิจัยที่ดี การวิจัยที่ดี″ มีการทดลองใช้ร่างแนวปฏิบัติฯ ทำการปรับแก้จนเป็นที่ ยอมรับและปฏิบัติได้ เครื่องมือที่เป็นรูปธรรม คือ ห้องปฏิบัติการด้นแบบที่ดำเนินงานวิจัยโดยมีแนวปฏิบัติห้อง ปฏิบัติการวิจัยที่ดี และขับเคลื่อนให้เกิดเป็นนโยบายสาธารณะเรื่องมาดรฐานความปลอดภัยของห้องปฏิบัติการวิจัย

ในการดำเนินงานโครงการนี้ มีแผนการดำเนินงานตามรายละเอียดที่เสนอไว้ในเมนู แนะนำโครงการ ซึ่งมีแผนการดำเนินงงานเป็น 3 ระยะ รวม 5 ปี ในระยะที่ 1 เป็นการสร้าง ภาคีห้องปฏิบัติการนำร่อง และพัฒนาแนวปฏิบัติ ซึ่งมี 4 ขั้นตอน

ขั้นตอนที่ 1 ประกอบด้วยการจัดทำกรอบคิดแนวปฏิบัติฯ กลาง

ขั้นตอนที่ 2 เป็นการจัดทำแนวปฏิบัติฯ และดัชนีชี้วัด (Checklist) ซึ่งมีรายละเอียดตามที่ปรากฏในเมนู ESPReL Checklist และเมนู คำอธิบายการกรอก Checklist

3.กรอกข้อมูลของห้องปฏิบัติการ ดังตัวอย่างในหน้าถัดไป

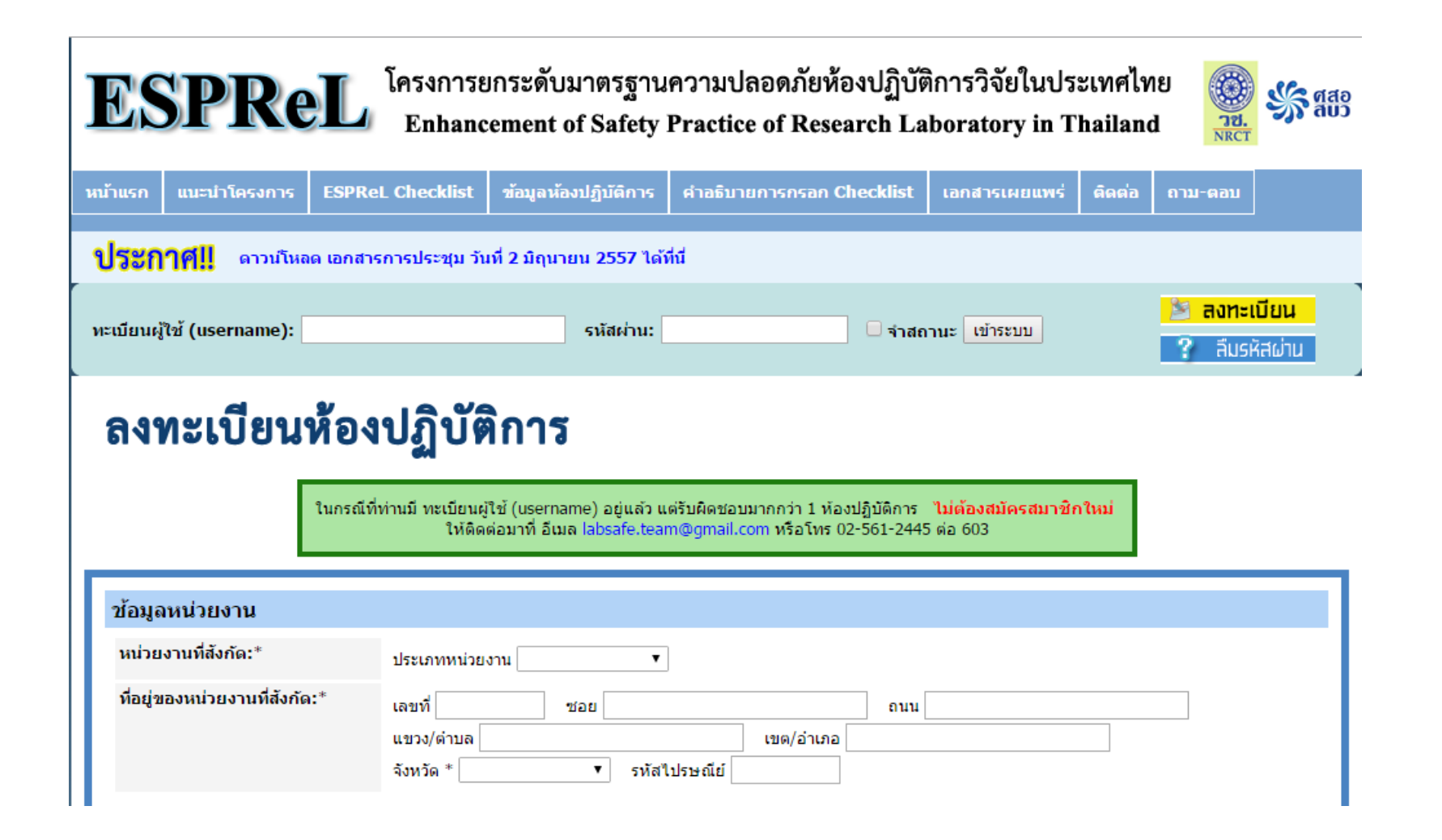

#### ตัวอย่างการกรอกข้อมูล

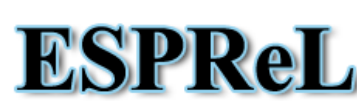

Enhancement of Safety Practice of Research Laboratory in Thailand

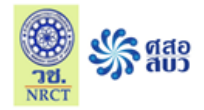

| หน้าแรก    | แนะนำโครงการ                 | ESPReL Checklist                                                          | ข้อมูลห้องปฏิบัติการ                                                                | คำอธิบายการกรอก Checl                                        | list เอกสารเผยแพร่                                       | ติดต่อ ถาม-ตอบ               |
|------------|------------------------------|---------------------------------------------------------------------------|-------------------------------------------------------------------------------------|--------------------------------------------------------------|----------------------------------------------------------|------------------------------|
| ประก       | <b>่าศี!!</b> ดาวน์โหล       | ด เอกสารการประชุม วัน                                                     | ที่ 2 มิถุนายน 2557 ได้                                                             | ពីជ                                                          |                                                          |                              |
| ทะเบียนผู้ | ใช้ (username):              |                                                                           | รหัสผ่าน:                                                                           |                                                              | จำสถานะ เข้าระบบ                                         | 🎽 ลงทะเบียน<br>? ลืมรหัสผ่าน |
| ลง         | ทะเบียน                      | ห้องปฏิบัติ                                                               | <b>่การ</b>                                                                         |                                                              |                                                          |                              |
| ช้อมูล     | จหน่วยงาน                    | ในกรณีที่ท่านมี ทะเบียนผู้<br>ให้ติดเ                                     | ใช้ (username) อยู่แล้ว แ<br>อ่อมาที่ อีเมล labsafe.tea                             | เต่รับผิดชอบมากกว่า 1 ห้องปฏิบั<br>m@gmail.com หรือโทร 02-56 | ติการ <mark>ไม่ต้องสมัครสมาชิ</mark> ย<br>เ-2445 ต่อ 603 | าใหม่                        |
| หน่วย      | เงานที่สังกัด:*              | ประเภทหน่วยง<br>มหาวิทยาลัย<br>คณะ/ศูนย์/ส<br>ภาควิชา โภสั<br>สาขาวิชา ไบ | าน สถาบันอุดมศึกษา ▼<br>สงขลานครินทร์<br>มาบัน/วิทยาลัย ฯลฯ เภสัช<br>ชเคมี<br>โอเทค | ]<br>มศาสตร์                                                 |                                                          |                              |
| ที่อยู่ข   | ของหน่วยงานที่สังกั <b>ด</b> | :* เลขที่ 15<br>แขวง/ตำบล ค<br>จังหวัด * สงช                              | ชอย -<br>อหงส์<br>ลา ▼ รหัส"                                                        | เขต/อำเภอ หาด<br>ใปรษณีย์ 90110                              | ถนน <mark>กาญจนวณิชย์</mark><br>หญ่                      |                              |

3.กรอกข้อมูลห้องปฏิบัติการ ถัดไป

| ช้อมูลห้องปฏิบัติการ            |                                                                 |
|---------------------------------|-----------------------------------------------------------------|
| ชื่อห้องปฏิบัติการ:*            |                                                                 |
| ที่ตั้งของห้องปฏิบัติการ:*      | เลขห้องปฏิบัติการ * ชั้น *<br>ชื่ออาคาร *                       |
| อายุอาคารที่ตั้งห้องปฏิบัติการ: | ū                                                               |
| พื้นที่ห้องปฏิบัติการ:*         | ดารางเมตร (หากไม่ทราบค่าแน่นอน ให้ระบุเป็นค่าประมาณ)            |
| จำนวนผู้ใช้:*                   | คน (ในขณะที่มีผู้ใช้งานมากที่สุด)                               |
| โทรศัพท์:*                      |                                                                 |
| โทรสาร:                         |                                                                 |
| ลักษณะการดำเนินงาน:*            |                                                                 |
| ประเภทห้องปฏิบัติการ:*          | เลือก                                                           |
| ข้อมูลหัวหน้าห้องปฏิบัติการ     |                                                                 |
| คำนำหน้าชื่อ (ถ้ำมี)            | เช่น ยศ หรือ ดำแหน่งทางวิชาการ / ไม่ต้องใส่ นาย นางสาว หรือ นาง |
| ชื่อ*                           |                                                                 |
| นามสกุล <sup>*</sup>            |                                                                 |
| เลขประจำตัวประชาชน*             |                                                                 |
| ทะเบียนผู้ใช้ (username)*       | สำหรับเข้าใช้งาน ใช้คู่กับรหัสผ่าน                              |
| รหัสผ่าน*                       |                                                                 |
| อีเมล:*                         |                                                                 |
| โทรศัพท์:                       |                                                                 |
| โทรศัพท์มือถือ:*                |                                                                 |
|                                 | ลงทะเบียนห้องปฏิบัติการ ยกเล็ก                                  |

#### สำนักวิจัยจะออก code ห้องปฏิบัติการให้ เช่น PSU\_Pharm2 กรุณาลงข้อมูลด้วย เพื่อเป็นข้อมูลสำหรับ ม.อ.

|                                 | ทยบมูมพก พ.ศ (FSO_FIId1112)                                               |
|---------------------------------|---------------------------------------------------------------------------|
| ที่ดังของห้องปฏิบัติการ:*       | เลขห้องปฏิบัติการ * 3202F ชั้น * 2                                        |
|                                 | ชื่ออาคาร * 3                                                             |
| อายุอาคารที่ตั้งห้องปฏิบัติการ: | 25 ปี                                                                     |
| พื้นที่ห้องปฏิบัติการ:*         | 20(4x5) ตารางเมตร (หากไม่ทราบค่าแน่นอน ให้ระบุเป็นค่าประมาณ)              |
| จำนวนผู้ใช้:*                   | 7 คน (ในขณะที่มีผู้ใช้งานมากที่สุด)                                       |
| โทรศัพท์:*                      | 07-428-8868                                                               |
| โทรสาร:                         | 07-442-8239                                                               |
| ลักษณะการดำเนินงาน:*            | วิจัย ▼                                                                   |
| ประเภทห้องปฏิบัติการ:*          | วิทยาศาสตร์การแพทย์และสุขภาพ เทคโนโลยีชีวภาพทางการแพทย์ เลือก             |
| ข้อมูลหัวหน้าห้องปฏิบัติกา      | 5                                                                         |
| คำนำหน้าชื่อ (ถ้ามี)            | รศ.ตร.ภญ. เช่น ยศ หรือ ดำแหน่งทางวิชาการ / ไม่ต้องใส่ นาย นางสาว หรือ นาง |
| ชื่อ*                           | เจษฎี                                                                     |
| นามสกุล*                        | แก้วศรีจันทร์                                                             |
| เลขประจำตัวประชาชน*             | 1 - 2 3 4 5 - 6 7 8 9 0 - 1 2 - 3                                         |
| ทะเบียนผู้ใช้ (username)*       | 1234567890123 สำหรับเข้าใช้งาน ใช้คู่กับรหัสผ่าน                          |
| รหัสผ่าน*                       | ••••                                                                      |
| อีเมล:*                         | jasadee.k@psu.ac.th                                                       |
| โทรศัพท์:                       | 07-428-8868                                                               |
| โทรศัพท์มือถือ:*                | -                                                                         |
|                                 | ลงทะเบียนห้องปฏิบัติการ ยกเลิก                                            |
|                                 |                                                                           |

| ชื่อห้องปฏิบัติการ:*                                | ห้องปฏิบัติการ 4 (PSU_Pharm2)                                 |  |  |  |  |  |
|-----------------------------------------------------|---------------------------------------------------------------|--|--|--|--|--|
| ที่ตั้งของห้องปฏิบัติการ:*                          | เลขห้องปฏิบัติการ * 3202F ชั้น * 2<br>ชื่ออาคาร * 3           |  |  |  |  |  |
| อายุอาคารที่ตั้งห้องปฏิบัติการ:                     | 25 ปี                                                         |  |  |  |  |  |
| พื้นที่ห้องปฏิบัติการ:*                             | 20(4x5) ดารางเมตร (หากไม่ทราบค่าแน่นอน ให้ระบุเป็นค่าประมาณ)  |  |  |  |  |  |
| จำนวนผู้ใช้:*                                       | 7 คน (ในขณะที่มีผู้ใช้งานมากที่สุด)                           |  |  |  |  |  |
| โทรศัพท์:*                                          | 07-428-8868                                                   |  |  |  |  |  |
| โทรสาร:                                             | 07-442-8239                                                   |  |  |  |  |  |
| ลักษณะการดำเนินงาน:*                                | วิจัย 🔻                                                       |  |  |  |  |  |
| ประเภทห้องปฏิบัติการ:*                              | วิทยาศาสตร์การแพทย์และสุขภาพ เทคโนโลยีชีวภาพทางการแพทย์ เลือก |  |  |  |  |  |
| ข้อมูลหัวหน้าห้องปฏิบัติการ<br>คำนำหน้าชื่อ (ถ้ามี) | 5                                                             |  |  |  |  |  |
| ชื่อ*                                               | เอษภ์                                                         |  |  |  |  |  |
| มามสกุล* แก้วศรีจันทร์                              |                                                               |  |  |  |  |  |
| เลขประจำตัวประชาชน*                                 |                                                               |  |  |  |  |  |
| ทะเบียนผู้ใช้ (username)*                           |                                                               |  |  |  |  |  |
| รหัสผ่าน*                                           |                                                               |  |  |  |  |  |
| อีเมล:*                                             | jasadee.k@psu.ac.th                                           |  |  |  |  |  |
| โทรศัพท์:                                           | 07-428-8868                                                   |  |  |  |  |  |
|                                                     |                                                               |  |  |  |  |  |

4. หลังจากกรอกข้อมูลครบถ้วน กดปุ่ม

ลงทะเบียนห้องปฏิบัติการ

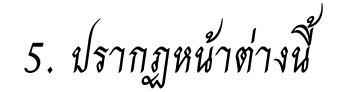

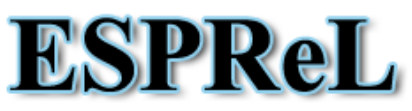

โครงการยกระดับมาตรฐานความปลอดภัยห้องปฏิบัติการวิจัยในประเทศไทย Enhancement of Safety Practice of Research Laboratory in Thailand

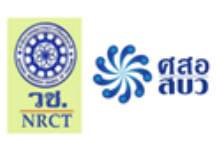

| หน้าแรก    | แนะนำโครงการ          | ESPReL Checklist       | ข้อมูลห้องปฏิบัติการ      | คำอธิบายการกรอก Checklist | เอกสารเผยแพร่ | ติดต่อ | ถาม-ตอบ             |                             |
|------------|-----------------------|------------------------|---------------------------|---------------------------|---------------|--------|---------------------|-----------------------------|
| ประก       | <b>ๅศฺ!!</b> ดาวน์โหล | าด เอกสารการประชุม วัน | เที่ 2 มิถุนายน 2557 ได้เ | រាំជ                      |               |        |                     |                             |
| ทะเบียนผู้ | ไข้ (username):       |                        | รหัสผ่าน:                 | 🗆 จำสถ                    | านะ เข้าระบบ  |        | 🎽 สงทะเ<br>? ลืมรห้ | <mark>บียน</mark><br>ใสผ่าน |

### ลงทะเบียนห้องปฏิบัติการ

ในกรณีที่ท่านมี ทะเบียนผู้ใช้ (username) อยู่แล้ว แต่รับผิดชอบมากกว่า 1 ห้องปฏิบัติการ <mark>ไม่ต้องสมัครสมาชิกใหม่</mark> ให้ติดต่อมาที่ อีเมล labsafe.team@gmail.com หรือโทร 02-561-2445 ต่อ 603

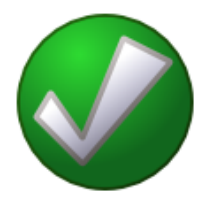

ได้รับข้อมูลการลงทะเบียนแล้ว แต่ยังไม่สามารถใช้งานได้ทันที เมื่อเราตรวจสอบข้อมูลแล้ว จะแจ้งผลการอนุมัติให้เข้าใช้งานทางอีเมล

กลับไปหน้าแรกของ ESPReL

### 6.กรอก username (หมายเลขบัตรประชาชน) และ password (เลข 4 ตัวหลัง ของหมายเลขบัตร ๆ)

#### Espret โครงการยกระดับมาตรฐานความปลอดภัยห้องปฏิบัติการวิจัยในประเทศไทย Enhancement of Safety Practice of Research Laboratory in Thailand

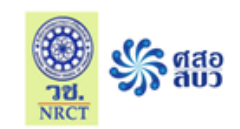

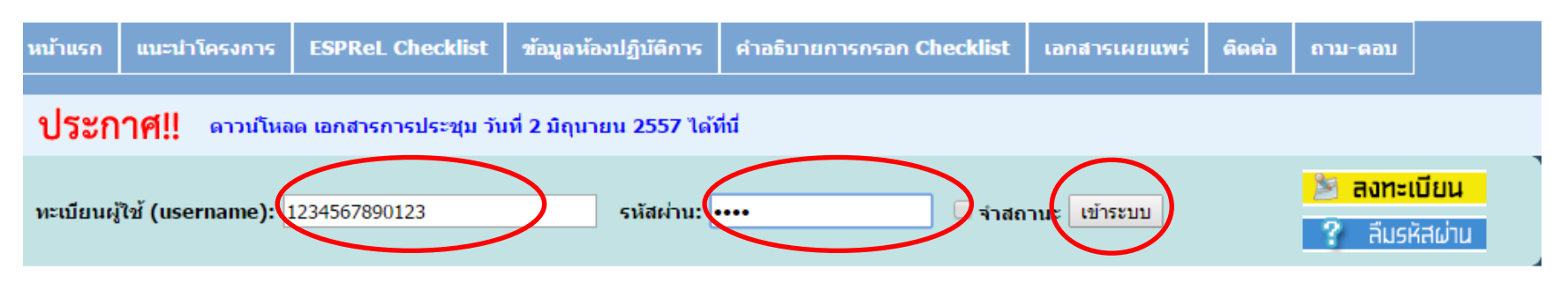

7. กดปุ่ม เข้าระบบ

## 8. ปรากฏหน้าต่างดังกล่าว ให้กด

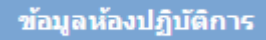

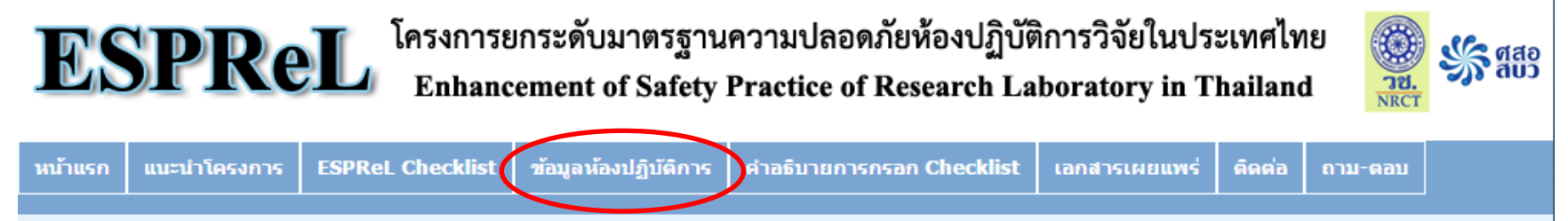

ประกาศ!! ดาวน์โหลด เอกสารการประชุม วันที่ 2 มิถุนายน 2557 ได้ที่นี่

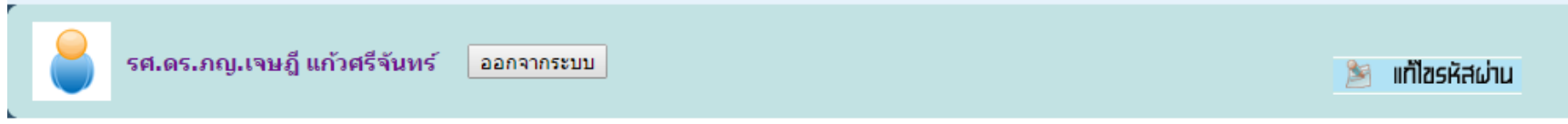

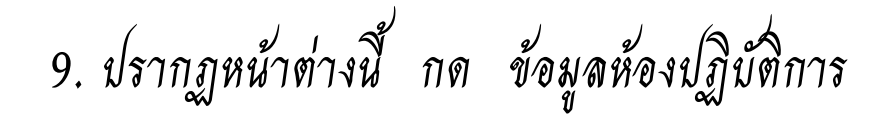

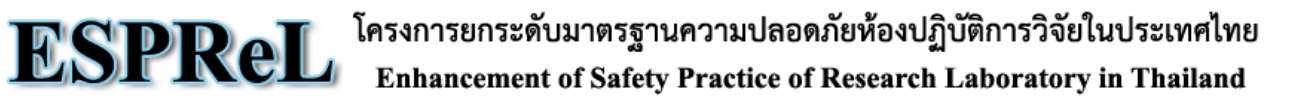

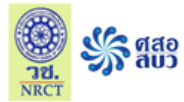

| <ul> <li>ประกาศ!! ดาวนโหลด เลกสารการประชุม วันที่ 2 มิถุนายน 2557 ได้ที่มี</li> <li>รศ.ตร.ภญ.เจษฎี แก้วศรีจันทร์ ออกจากระบบ</li> <li>รัศ.ตร.ภญ.เจษฎี แก้วศรีจันทร์ ออกจากระบบ</li> <li>รัยอมูล ห้องปฏิบัติการ</li> <li>เปรดอำน์!!</li> <li>ดำแนะนาการเพิ่ม/แก้ไขข่อมูล</li> <li>บ้อมูลห้องปฏิบัติการ</li> <li>เปรดอำน์!!</li> <li>ดำแนะนาการเพิ่ม/แก้ไขข่อมูล</li> <li>มีมุลห้องปฏิบัติการ</li> <li>เปรดอำน์!!</li> </ul> | หน้าแรก | แนะนำโครงการ           | ESPReL Checklist               | ข้อมูลห้องปฏิบัติการ      | คำอธิบายการกรอก Checklist | เอกสารเผยแพร่ | ติดต่อ    | ถาม-ตอบ     |         |
|----------------------------------------------------------------------------------------------------|---------|------------------------|--------------------------------|---------------------------|---------------------------|---------------|-----------|-------------|---------|
| <ul> <li>รส.ตร.ภญ.เรษฎี แก้วศรีจันหร์ ออกจากระบบ</li> <li>ข้อมูล ห้องปฏิบัติการ</li> <li>บ้อมูลห้องปฏิบัติการ</li> <li>ข้อมูลผู้ใช้งาน</li> <li>ผู้มีสิทธิ์ใช้งานในห้องปฏิบัติการนี้</li> <li>ประวัติการเข้าใช่งาน</li> <li>ประวัติการแข้าใช่งาน</li> </ul>                                                                                                    | ประก    | 1 <b>าศ!!</b> ดาวน์โหล | <b>เด เอกสารการประชุม วั</b> น | เที่ 2 มิถุนายน 2557 ได้เ | កជ                        |               |           |             |         |
| <ul> <li>ข้อมูลห้องปฏิบัติการ</li> <li>บ้อมูลห้องปฏิบัติการ</li> <li>ข้อมูลผู้ใช้งาน</li> <li>ผู้มีสิทธิ์ใช้งานในห้องปฏิบัติการนี้</li> <li>ประวัติการแข้าใช้งาน</li> </ul>                                                                                                    |         | รศ.ดร.ภญ.เจษภู้        | ] แก้วศรีจันทร์ ออ <i>ก</i>    | จากระบบ                   |                           |               |           | 🎽 แก้ไฮร    | หัสผ่าน |
| <ul> <li>ข้อมูลห้องปฏิบัติการ</li> <li>ข้อมูลผู้ใช้งาน</li> <li>ผู้มีสิทธิ์ใช้งานในห้องปฏิบัติการนี้</li> <li>ประวัติการเข้าใช้งาน</li> <li>ประวัติการแก้ไขข้อมอ</li> </ul>                                                                                                    | ข้อ     | มูลห้องเ               | Jฏิบัติการ                     |                           | <u>โปรดอ่าน</u>           | 🦺 คำแนะนำ     | การเพิ่ม, | /แก้ไขข้อมู | ର       |
| <ul> <li>ข้อมูลผู้ใช้งาน</li> <li>ผู้มีสิทธิ์ใช้งานในห้องปฏิบัติการนี้</li> <li>ประวัติการเข้าใช้งาน</li> <li>ประวัติการแก้ไขข้อมอ</li> </ul>                                                                                                    |         | ข้อมูลห้อง             | งปฏิบัติการ                    |                           |                           |               |           |             |         |
| <ul> <li>ผู้มีสิทธิ์ใช้งานในห้องปฏิบัติการนี้</li> <li>ประวัติการเข้าใช้งาน</li> <li>ประวัติการแก้ไขข้อมอ</li> </ul>                                                                                                    |         | ข้อมูลผู้ใช            | ร้งาน                          |                           |                           |               |           |             |         |
| ประวัติการเข้าใช้งาน                                                                                                    |         | 📕 ผู้มีสิทธิ์ใว        | ช้งานในห้องปฏิบัติการ          | นี้                       |                           |               |           |             |         |
| 🛒 ประวัติการแก้ไขข้อมูล                                                                                                    |         | 📕 ประวัติการ           | รเข้าใช้งาน                    |                           |                           |               |           |             |         |
|                                                                                                    |         | 📕 ประวัติการ           | รแก้ไขข้อมูล                   |                           |                           |               |           |             |         |
|                                                                                                    |         |                        |                                |                           |                           |               |           |             |         |
|                                                                                                    |         |                        |                                |                           |                           |               |           |             |         |

#### 10. ปรากฏเลขทะเบียนห้องปฏิบัติการ 2-0260-0030-1 ใช้ในการกรอกข้อมูลหมายเลขห้องปฏิบัติการในการขอ งบประมาณของ วช **ESPReL** รศ.ดร.ภญ.เจษฎี แก้วศรีจันทร์ ออกจากระบบ สาขาไบโอเทค ภาควิชาเภสัชเคมี คณะเภสัชศาสตร์ วิทยาเขตหาดใหญ่ ห้องปฏิบัติการ 4 ภาควิชาเภสัชเคมี (PSU\_Pharm2) (เลขทะเบียน: 2-0260-0030-1) มหาวิทยาลัยสงขลานครินทร์ ข้อมูล: ข้อมูลห้องปฏิบัติการ ۲ แก้ไขข้อมล ข้อมูลที่ขอแก้ไขอยู่ระหว่างการตรวจสอบ จะยังไม่แสดงในทันที หลังจากตรวจสอบแล้ว จะมีอีเมลแจ้งให้ท่านทราบ หน่วยงานที่สังกัด:\* สาขาไบโอเทค ภาควิชาเภสัชเคมี ดณะเภสัชศาสตร์ วิทยาเขตหาดใหญ่ มหาวิทยาลัยสงขลานครินทร์ ที่อยู่ของหน่วยงานที่สังกัด:\* เลขที่ 15 ชอย - ถนน กาญจนวณิชย์ แขวง/ดำบล คอหงส์ เขต/อำเภอ หาดใหญ่ จังหวัด สงขลา รหัสไปรษณีย์ 90110 ชื่อห้องปฏิบัติการ:\* ห้องปฏิบัติการ 4 ภาควิชาเภสัชเคมี (PSU\_Pharm2) ที่ตั้งของห้องปฏิบัติการ:\* เลขที่ห้อง 3202F ชั้น 2 ชื่ออาคาร 3 อายุอาคารที่ตั้งห้องปฏิบัติการ: 25 îl พื้นที่ปฏิบัติการ: 20 ตารางเมตร (หากไม่ทราบค่าแน่นอน ให้ระบุเป็นค่าประมาณ) จำนวนผู้ใช้: 7 คน โทรศัพท์: 07-428-8868 แฟ็กซ์: 07-442-8239 ลักษณะการดำเนินงาน: วิจัย ประเภทห้องปฏิบัติการ: เทคโนโลยีชีวภาพทางการแพทย์